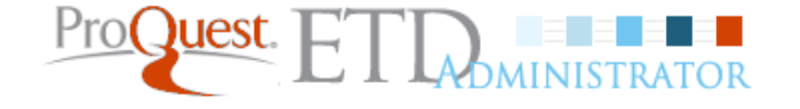

Home Support & Training Resou

Resources & Guidelines Sub

Submitting Your Dissertation/Thesis

/Thesis About ETD Administrator

Submit my dissertation/thesis

View/revise existing submission

Ready to begin?

# Publishing your dissertation/thesis at Missouri University of Science and Technology

# Campus Resources & Guidelines for Missouri University of Science and Technology

This is the place where you can come to learn how your campus can assist you with your dissertation/thesis needs - from links to the campus writing center to important information about deadlines.

### Campus Resources

Learn more about your institution's guidelines & resources.

## Preparing to submit your dissertation or thesis

Are you working toward submission of your dissertation or thesis? Obtain the information you need to ensure it's published the way you want it to look.

## Publishing Guides

View instructions and guides to help you prepare your manuscript.

### About ProQuest/UMI Dissertation Publishing

<u>ProQuest/UMI Dissertation Publishing</u> is the world's only comprehensive service for publishing, archiving, and disseminating graduate research. By publishing with ProQuest/UMI, you ensure your dissertation or thesis gains the widest possible audience.

## Contact us | About UMI Dissertation Publishing © 2015 ProQuest LLC. All rights reserved.

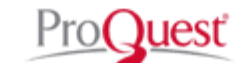

Select Submit my dissertation/thesis to begin.

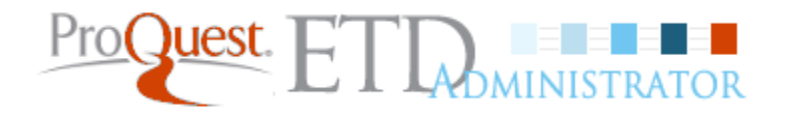

ETD Administrator @ Missouri University of Science and Technology

| Log in                     |                |
|----------------------------|----------------|
| Username                   |                |
| Password                   | <u>Forgot?</u> |
| Create new student account | Login          |

First time users will need to click Create new Student account link.

Missouri University of Science and Technology

© 2015 ProQuest LLC. All rights reserved. Terms and Conditions

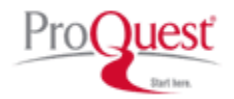

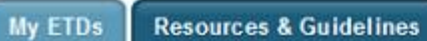

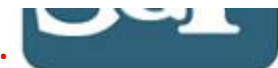

#### Help 🛜 Contact Support Submit my ETD My profile Submission steps Welcome to the ETD Administrator @ Missouri University of Science and Technology Publishing information: Start the process of publishing to ProQuest Dissertations Publishing by submitting your completed dissertation/thesis using ETD Administrator. Instructions You will be entering information about your dissertation/thesis, uploading a copy of your work, and ordering printed copies (if desired). Your submission will be reviewed by staff at your school before they deliver it to PQ publishing options ProQuest ProQuest/UMI agreement Note: If you need to finish your submission later (for instance, if you need to update your PDF file before uploading it), you can save your information and come back later to finish. No information will be lost. University agreement Some items to have on hand: Contact information A PDF copy of your dissertation/thesis. This must be a single file. If your manuscript is in Word or RTF format, we can convert it into a PDF. Abstract About my dissertation/thesis: Optional Supplementary files (images, data, etc.) that are an integral part of the dissertation/thesis, but not part of the full text. Dissertation/Thesis details Advisor and other Committee Members' Names PDF • Subject Categories - 1 - 3 that best describe your dissertation/thesis' subject area. (Subject Category list 2) Supplemental files (optional) Before you begin, please ensure the version you submit is the final approved version of your thesis or dissertation. Notes (optional) Note: If your Form 2 or 7 will have the "Withhold thesis/dissertation indefinitely for Department of Defense/Confidentiality/Other Reasons" box checked, do not use this tool. You can ask your advisor if this box. will be checked. If checked, you must submit a paper copy on white paper with watermark, minimum of 25% rag or cotton content and at least 16 lb, weight, printed on one side only. Along with the hard paper Submission & payment: copy, you must also submit a PDF of the thesis or dissertation on CD or non-returnable USB (flash/jump) drive, pages 4 and 5 of the UMI Publishing Agreement Form, and a signed license agreement for Register U.S. Copyright Scholars' Mine. Order copies If you have questions, please contact your Office of Graduate Studies advisor. Shipping address Regardless of when your manuscript is submitted, it will not be delivered to ProQuest until 6 to 8 weeks after the actual commencement date for that semester. Any processing time required by ProQuest, for copies ordered from ProQuest, will begin after the manuscript has been delivered. There will be no exceptions to the delivery dates. Submit If your thesis/dissertation will be placed on hold, it is recommended that you wait until the hold is released to order copies or copyright registration.

| My ETDs Resource              | es & Guidelines                                                                                                    |
|-------------------------------|----------------------------------------------------------------------------------------------------|
| My Dissertations/Theses L     | ist Submit my ETD My profile                                                                                                    |
| Submission steps              | Publishing Options                                                                                                    |
| Publishing information:       | Select the publishing options below that best fit your interests and scholarly publishing obligations. Required fields are marked with an asterisk (*).                                                                                                    |
| ☑ Instructions                | For assistance, consult your graduate school, and read our <u>Publishing Guides</u> .                                                                                                    |
| PQ publishing options         |                                                                                                    |
| ProQuest/UMI agreement        | The ditioned multiplications is no multiplications of                                                                                                    |
| University agreement          | Traditional View agreement Iraditional publishing is required.     I want to make my work widely available and I want to be eligible to receive royalties on the sale of my work.                                                                                                    |
| Contact information           | I understand that I must maintain a current mailing address with ProQuest in order to be eligible to receive royalties.                                                                                                    |
| About my dissertation/thesis: | <ul> <li>I understand that ProQuest does not charge a fee for Traditional Publishing.</li> <li>I understand that my work will be available through ProQuest Dissertations &amp; Theses, iParadigms and Dissertation Express, and that a citation/abstract may appear in some MathSciNet, PsycINEO, etc.).</li> </ul> |
| Dissertation/Thesis details   | Mathoulver, P Sydiver O, etc. J.                                                                                                    |
| DF PDF                        | Select Publishing Options This section optional. Then click Save & Continue.                                                                                                    |
| Supplemental files (optional) | I want major search engines (e.g. Google, Yahoo) to discover my work through ProQuest. * Learn more                                                                                                    |
| Notes (optional)              | Yes No                                                                                                    |
| Submission & payment:         | Save & Continue                                                                                                    |
| 🔲 Register U.S. Copyright     |                                                                                                    |
| Order copies                  |                                                                                                    |
| Shipping address              |                                                                                                    |
| Submit                        |                                                                                                    |
|                               |                                                                                                    |

| My ETDs Resources              | s & Guidelines                                                                                                    |
|--------------------------------|----------------------------------------------------------------------------------------------------|
| My Dissertations/Theses Li     | st Submit my ETD My profile                                                                                                    |
| Submission steps               | ProQuest/UMI Agreement                                                                                                    |
| Publishing information:        | Click Accept at the bottom of the page.                                                                                                    |
| Instructions                   | nautional Publishing Agreement                                                                                                    |
| PQ publishing options          | This Agreement is between the author (Author) and ProQuest LLC, through its UMI® Dissertation Publishing business (ProQuest/UMI). Under this Agreement, Author grants ProQuest/UMI ce preserve, archive and publish the dissertation or thesis, abstract, and index terms (the Work) provided by Author to ProQuest/UMI.                                                                                                    |
| ProQuest/UMI agreement         | Section L. Liconco for Inclusion of the Work in LIMI® Bublishing Brogram                                                                                                    |
| University agreement           | Grant of Rights. Author hereby grants to ProQuest/UMI the non-exclusive, worldwide right to reproduce, distribute, display and transmit the Work (in whole or in part) in such tangible and elec                                                                                                    |
| Contact information            | as may be in existence now or developed in the future. Author further grants to ProQuest/UMI the right to include the abstract, bibliography and other metadata in the ProQuest Dissertations a database (PQDT) and in ProQuest/UMI's Dissertation Abstracts International and any successor or related index and/or finding products or services.                                                                                                    |
| About my dissertation/thesis:  | UMI® Publishing Program - Election and Elements. The rights granted above shall be exercised according to the publishing option selected by Author on the previous Publishing Options sc                                                                                                    |
| Dissertation/Thesis details    | subject to the following additional Publishing Program requirements.                                                                                                    |
| PDF                            | <ul> <li><u>Redistribution of the Work.</u> Except as restricted by Author in the publishing option selected, the rights granted by Author automatically include (1) the right to allow sale and distribution whole or in part, by agents and distributors, and (2) the right to make the Abstract, bibliographic data and any meta data associated with the Work available to search engines and har</li> </ul>                                                                                                    |
| Supplemental files (optional)  | • Restrictions. ProQuest/UMI will use commercially reasonable efforts to restrict the distribution of the Work as provided under the publishing option selected by Author or as later elect                                                                                                    |
| Notes (optional)               | through direct contact with ProQuest/UMI. Such election is subject to Author's Degree Granting Institution Directives (see below). With respect to restrictions requested after submissi<br>Author acknowledges that ProQuest/UMI cannot recall or amend previously distributed versions of the Work. Refer to Guide 4 for information about access and restrictions.                                                                                                    |
| Submission & payment:          | <ul> <li><u>Removal of Work from the Program.</u> ProQuest/UMI may elect not to distribute the Work if it believes that all necessary rights of third parties have not been secured. Refer to <u>Guide 5</u> fo about copyright and your dissertation or thesis. If Author's degree is rescinded, and the degree-granting institution so directs, ProQuest/UMI will expunge the Work from its publishing accordance with its then current publishing policies.</li> </ul>                                                                                                    |
| Order copies  Shinping address | <ul> <li>Degree Granting Institution Directives. Author is solely responsible for any conflict between policies and directions of Author's degree-granting institution, Author's choice of publishing any restriction Author places on the use of the Work. For the avoidance of doubt, ProQuest/UMI is not responsible for access to the Work that is provided by Author's degree-granting in through its library or institutional repository. Author must work directly with Author's degree granting institution to ensure application of any restrictions to access relating to the Work by</li> </ul> |

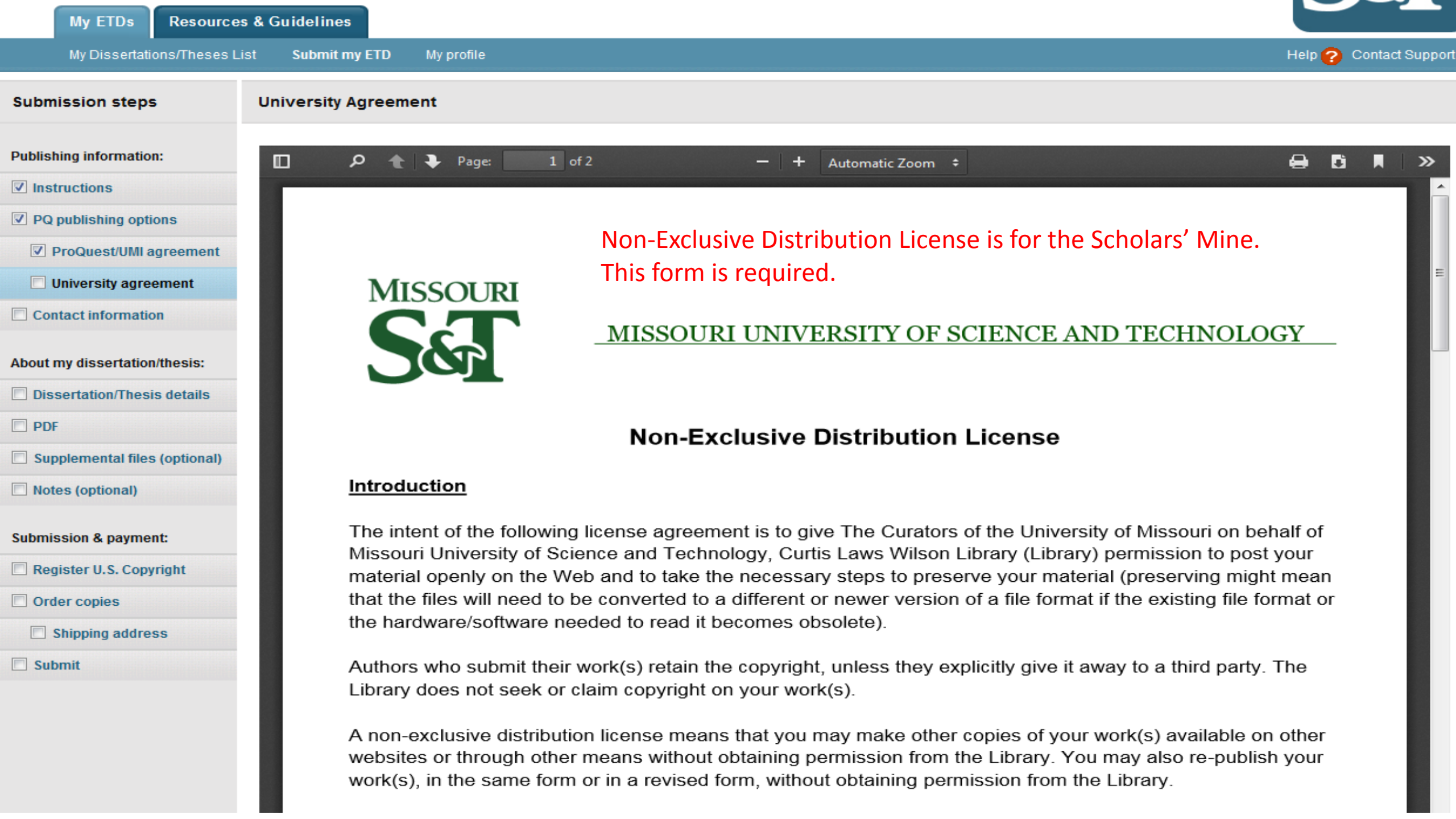

| Publishing information:       | 🔎 🛧 🗣 Page: 2 of 2 — 🕂 Automatic Zoom 🗧                                                                               | 8                                           |  |
|-------------------------------|----------------------------------------------------------------------------------------------------|---------------------------------------------|--|
| ✓ Instructions                | The Library will clearly identify your name(s) as the author(s) of this submiss                                       | sion/these submissions, and will not        |  |
| PQ publishing options         | make any alteration, other than as allowed by this license.                                                           | sion/mese submissions, and winner           |  |
| ProQuest/UMI agreement        |                                                                                                    |                                             |  |
| University agreement          | I have read and accept the terms of this agreement.                                                                   |                                             |  |
| Contact information           |                                                                                                    |                                             |  |
| About my dissertation/thesis: |                                                                                                    | //                                          |  |
| Dissertation/Thesis details   | The of the Submission                                                                                                 | Date of Publication (If known)              |  |
| DPDF                          | (Attach a separate sheet if there are multiple submissions)                                                           |                                             |  |
| Supplemental files (optional) |                                                                                                    |                                             |  |
| Notes (optional)              |                                                                                                    |                                             |  |
| Submission & payment:         | Author/Copyright Holder Print Name                                                                                    |                                             |  |
| Register U.S. Copyright       |                                                                                                    |                                             |  |
| Order copies                  | Email Address                                                                                                    | //<br>Date                                  |  |
| Shipping address              |                                                                                                    |                                             |  |
| Submit                        |                                                                                                    |                                             |  |
|                               | Library and Learning Resources   Curtis Laws Wilson Library   400 Phone 573-341-4227   Fax: 573-341-4233   Email: lib | 0 W. 14th St. ● 65409-0060<br>orary@mst.edu |  |

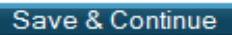

»

.

| My ETDs Resource              | es & Guidelines                     |                             |                                 |            |                                  |
|-------------------------------|-------------------------------------|-----------------------------|---------------------------------|------------|----------------------------------|
| My Dissertations/Theses L     | ist Submit my ETD My profil         | e                           |                                 |            |                                  |
| Submission steps              | Contact Information                 |                             |                                 |            |                                  |
| Publishing information:       | Please enter your contact informati | on. This information will b | be used to process your si      | ubmission. |                                  |
| Instructions                  | * - required                        |                             |                                 |            |                                  |
| <b>PQ</b> publishing options  | Contact information:                |                             |                                 |            |                                  |
| ProQuest/UMI agreement        | First name*:                        | John                        |                                 |            |                                  |
| University agreement          | Middle name:                        |                             |                                 |            | Fill out all contact information |
| Contact information           | Last name*:                         | Doe                         |                                 |            |                                  |
|                               | Country of citizenship:             | United States               |                                 | •          |                                  |
| About my dissertation/thesis: | Institution*                        | Missouri University of So   | cience and Technology           |            |                                  |
| Dissertation/Thesis details   | Permanent email address*:           | jsd@gmail.com               |                                 |            |                                  |
| PDF                           |                                     | Enter permanent email addr  | ress, not your institution emai | address.   |                                  |
| Supplemental files (optional) |                                     | Country code                | <b>D1</b>                       | Federation |                                  |
| Notes (optional)              | Phone Number:                       | 1 573                       | 123-4567                        | Extension  |                                  |
| Submission & payment:         |                                     |                             |                                 |            |                                  |
| Register U.S. Copyright       | Current Address:                    |                             |                                 |            |                                  |
| Order copies                  | Country*:                           | United States               |                                 | •          |                                  |
| Shipping address              | Street Address*:                    | 1st Street                  |                                 |            |                                  |

| Street Address line 3: |          |  |
|------------------------|----------|--|
| City*:                 | Rolla    |  |
| State/Province*:       | Missouri |  |
| Zip/Postal code*       | 65401    |  |

# Permanent Mailing Address\*:

Use current address:

Date effective\*:

YYYY-MM-DD

Permanent address is same as current address

| Country*:              | - Select Country -      | • |
|------------------------|-------------------------|---|
| Street Address*:       |                         |   |
| Street Address line 2: |                         |   |
| Street Address line 3: |                         |   |
| City*:                 |                         |   |
| State/Province*:       | Select State/Province 🔻 |   |
| Zip/Postal code*:      |                         |   |
|                        |                         |   |

Either check box for Permanent Address, or fill in permanent address information. Then click Save & Continue.

Save & Continue

Missouri University of Science and Technology

© 2015 ProQuest LLC. All rights reserved. Terms and Conditions

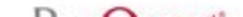

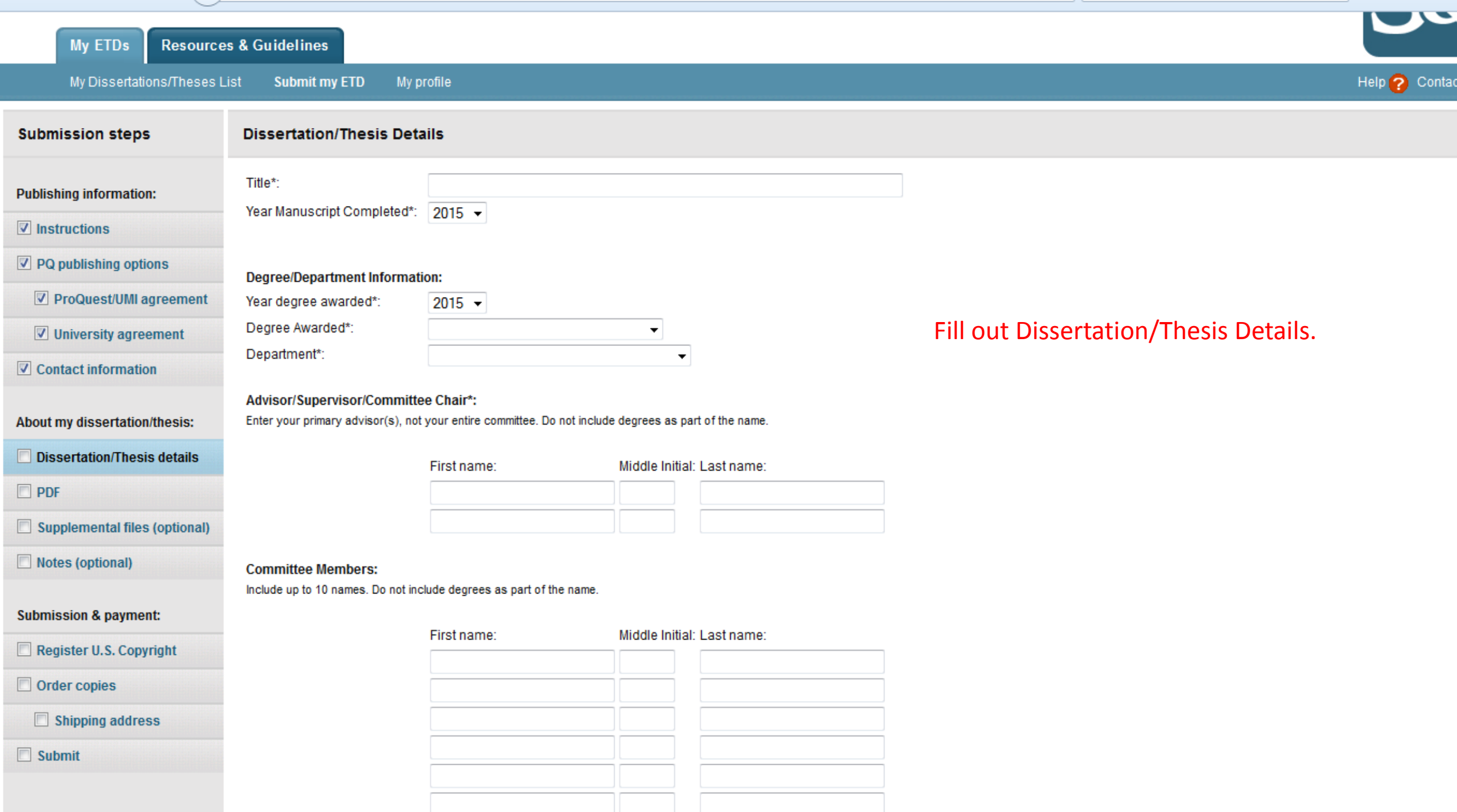

|  | <br>Developed Coll Proceeding Accord |  |
|--|--------------------------------------|--|
|  |                                      |  |

| - |                               |                        |
|---|-------------------------------|------------------------|
|   | Description of Dissertation/T | hesis:                 |
|   | Primary Subject Category*:    | Geographic information |

| Primary Subject Category*:     | Geographic information science and geodesy [0370] | •    |
|--------------------------------|---------------------------------------------------|------|
| Additional Subject Categories: |                                                   | -    |
|                                |                                                   | 3031 |

Keywords (include up to 6):

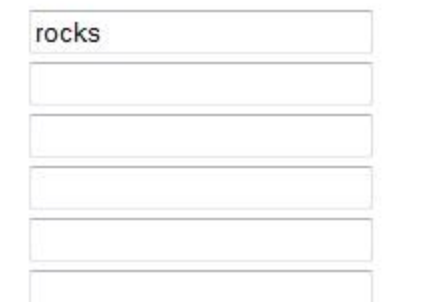

Abstract \*: Paste your abstract below. Formatting w

Paste your abstract below. Formatting will not be shown here, but will display when your abstract is viewed in ProQuest databases.

> You may want to copy and paste your abstract in the abstract box. This will help to ensure the abstract in the box and in the manuscript match.

| Primary | language*: |
|---------|------------|
|---------|------------|

en (English) 🔹

When completed, click Save & Continue.

My ETDs Resources & Guidelines

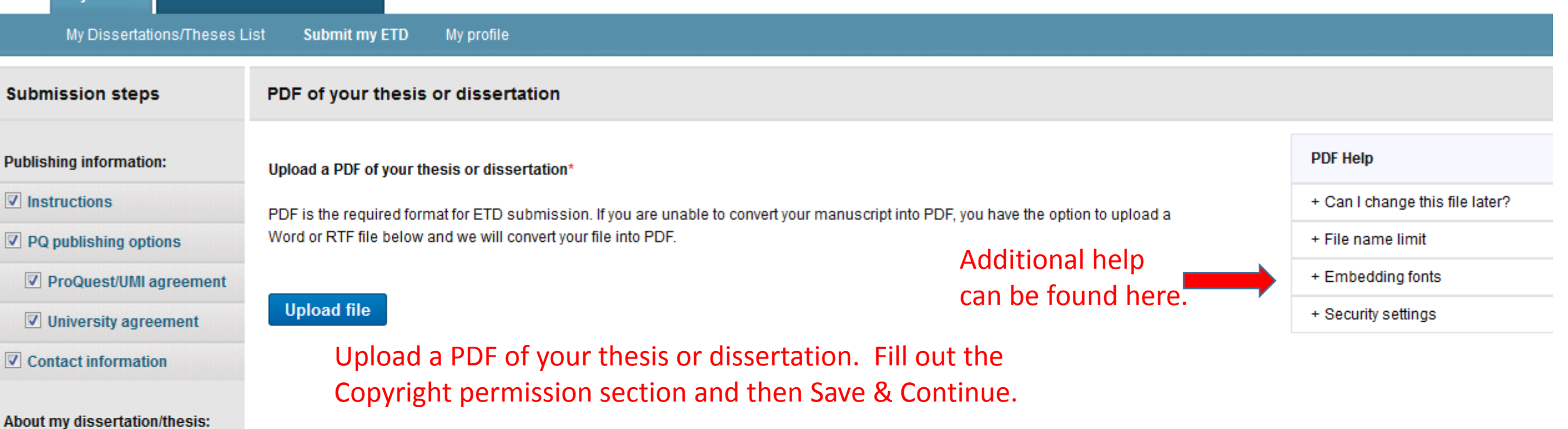

Do you have any copyright permission documents to submit? \*

No

Save & Continue

Yes

If copyright permission documents are included in your dissertation/thesis file, you do not need to submit them separately.

Supplemental files (optional)

Dissertation/Thesis details

Notes (optional)

PDF

Submission & payment:

Register U.S. Copyright

Order copies

Shipping address

Submit

| My ETDs Resource              | es & Guidelines                               |                                                                                                    |     |
|-------------------------------|-----------------------------------------------|----------------------------------------------------------------------------------------------------|-----|
| My Dissertations/Theses L     | ist Submit my ETD                             | My profile                                                                                                    | le  |
| Submission steps              | Supplemental File                             | s (optional)                                                                                                    |     |
| Publishing information:       | If supplementary mate<br>Theses when your wor | rials - like audio, video and spreadsheets - are part of your dissertation or thesis, you can submit them as supplemental files. These files will be made available in ProQu<br>k is published. | ies |
| ☑ Instructions                | Supplemental file regi                        |                                                                                                    |     |
| <b>PQ publishing options</b>  | Supplemental nie requ                         |                                                                                                    |     |
| ProQuest/UMI agreement        | Do not upload                                 | files that someone else holds rights to (for example, third party software such as Microsoft Excel). However, uploading your Excel spreadsheet is OK.                                           |     |
| University agreement          | <ul> <li>Zip large files,</li> </ul>          | a large group of files, or files that have a directory structure.                                                                                                    |     |
| Contact information           |                                               |                                                                                                    |     |
| About my dissertation/thesis: | 1. Add File:                                  | Upload file<br>Note: do not add third party applications or software (i.e. Adobe Reader, etc.)                                                                                                  |     |
| ☑ Dissertation/Thesis details |                                               |                                                                                                    |     |
| PDF                           | Description:                                  | Supplemental files are optional.                                                                                                    |     |
| Supplemental files (optional) | Media Type*:                                  | Select Media Type 🔻                                                                                                    |     |
| Notes (optional)              |                                               |                                                                                                    |     |
| Submission & payment:         | 2. Add File:                                  | Upload file<br>Note: do not add third party applications or software (i.e. Adobe Reader, etc.)                                                                                                  |     |
| Register U.S. Copyright       |                                               |                                                                                                    |     |
| Order copies                  | Description:                                  |                                                                                                    |     |
| Shipping address              | Media Type*:                                  | Select Media Type 💌                                                                                                    |     |
| Submit                        |                                               |                                                                                                    |     |

| My Dissertations/Theses L                                                   | List Submit my ETD My profile                                                                                                    |
|-----------------------------------------------------------------------------|----------------------------------------------------------------------------------------------------|
| Submission steps                                                            | Notes to Administrator (optional)                                                                                                    |
| Publishing information:                                                     | Include any notes you have for the administrator at your graduate school who will be reviewing your submission.<br>If you will be unreachable via email, note the best way to contact you here as well. |
| <ul> <li>PQ publishing options</li> <li>ProQuest/UMI agreement</li> </ul>   | Notes to Administrator: Clear                                                                                                    |
| <ul> <li>University agreement</li> <li>Contact information</li> </ul>       | Insert any notes to your Administrator                                                                                                    |
| About my dissertation/thesis:                                               | (Maximum characters: 200)                                                                                                    |
| <ul> <li>Dissertation/Thesis details</li> <li>PDF</li> </ul>                | Save & Continue                                                                                                    |
| <ul> <li>Supplemental files (optional)</li> <li>Notes (optional)</li> </ul> |                                                                                                    |
| Submission & payment:                                                       |                                                                                                    |
| Register U.S. Copyright                                                     |                                                                                                    |
| Order copies                                                                |                                                                                                    |
| <ul> <li>Shipping address</li> <li>Submit</li> </ul>                        |                                                                                                    |

| My ETDs Resource              | es & Guidelines                                                                                                    |                                              |  |  |
|-------------------------------|----------------------------------------------------------------------------------------------------|----------------------------------------------|--|--|
| My Dissertations/Theses L     | ist Submit my ETD My profile                                                                                                    |                                              |  |  |
| Submission steps              | Register U.S. Copyright                                                                                                    |                                              |  |  |
| Publishing information:       | At ProQuest, we make copyright registration easy - by submitting your application to the United States Office of Copyright on your behalf and providing you with the certificate from the Library o your copyright via ProQuest is the fastest and most efficient method currently available.                                                                                                    |                                              |  |  |
| Instructions                  | How to take advantage of our copyright service:                                                                                                    |                                              |  |  |
| <b>PQ publishing options</b>  | Registering with the U.S. Office of Copyright establishes your claim to the copyright for your dissertation/thesis and provides certain protections if your copyright is violated. Because of the                                                                                                    |                                              |  |  |
| ProQuest/UMI agreement        | the open web via repositories and other avenues, registering for U.S. copyright can be a significant benefit for the protection of your work. By registering for U.S. copyright, you can protect your become immediately eligible for statutory damages and attorney fees. Registering for copyright allows for the claimant to receive statutory damages set out in Title 17, Section 504 of the U.S. |                                              |  |  |
| University agreement          | \$750 - \$150,000 USD plus attorney fees per copyright infraction. This contrasts with those who do not register for copyright - authors without copyright registration can claim only actual dama                                                                                                    |                                              |  |  |
| Contact information           | If you wish, ProQuest/UMI Dissertation Publishing will act on your behalf as your agent with the United States Copyright Office and apply for copyright registration as part of the publishing p                                                                                                    |                                              |  |  |
| About my dissertation/thesis: | We will:                                                                                                    | Copyright registration is optional. If there |  |  |
| ☑ Dissertation/Thesis details | Prepare an application in your name     Submit your application fee                                                                                                    | is a hold on your work, you are strongly     |  |  |
| PDF                           | Deposit the required copy or copies of the manuscript                                                                                                    | discouraged from using this option.          |  |  |
| Supplemental files (optional) | <ul> <li>Mail you the completed certificate of registration from the Library of Congress</li> </ul>                                                                                                    | SS                                           |  |  |
| Votes (optional)              |                                                                                                    |                                              |  |  |
| Submission & payment:         | 1. Previous U.S. Copyright Registration<br>Has registration for your published dissertation/thesis, or for an earlier version of the manuscript, been made with the Copyright Office?                                                                                                    |                                              |  |  |
| Register U.S. Copyright       | Yes - copyright was previously filed No                                                                                                    |                                              |  |  |
| Order copies                  |                                                                                                    |                                              |  |  |
| Shipping address              | 0. De sweeting Dre Overstill Milte file fan U.S. Convright De sisterti                                                                                                    |                                              |  |  |
| Submit                        | 2. Requesting Proquestion to the for 0.5. copyright Registrati                                                                                                    |                                              |  |  |
|                               | Do not file for copyright - I am requesting that ProQuest/UMI not file for copyright on my behalf.                                                                                                    |                                              |  |  |

File for a new convright I am requesting that ProQuest/LIMI file for convright on my babalf

#### Submission steps

#### **Order Copies**

Publishing information:

- Instructions
- **PQ** publishing options
- ✓ ProQuest/UMI agreement
- ☑ University agreement
- Contact information
- About my dissertation/thesis:
- Dissertation/Thesis details
- **PDF**
- Supplemental files (optional)
- ✓ Notes (optional)
- Submission & payment:
- Register U.S. Copyright
- Order copies
  - Shipping address
- Submit

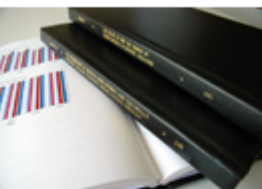

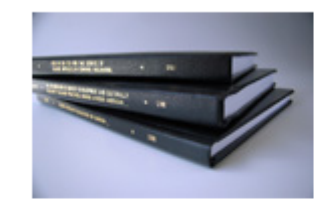

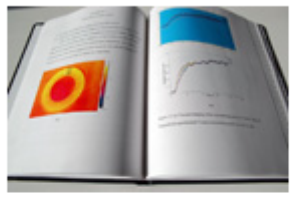

Producing copies of your dissertation/thesis is least expensive at the time of publication. Share in these savings by taking advantage of this discount offer.

Order the "milestone edition" copies of your work:

- for handy reference
- · for family, colleagues and faculty
- for your personal library

Ordering copies is optional. If there is a hold on your work, you are strongly discouraged from using this option.

- Each volume is rendered with respect for the scholarly research, featuring:
  - Brilliant white 32 lb. paper stock: acid-free and archival-grade, this photographic-quality stock is brighter and more opaque for better ink contrast and readability.
  - Any color graphics included in the digital copy of the thesis received by ProQuest/UMI can now be reproduced in color—at no extra charge! Photographs, charts, and other illustration as they were provided electronically.
  - Durable hardbound copies are 8½"x11" with elegant black covers made from 2.5 mm-thick board covered in washable linen. Titles are embossed in gold foil on the spine. Handmade
    and generous margins enable volumes to be opened flat.

#### Authors, please note:

- · Please inform us of any address change
- All prices are subject to change
- · Manuscript copies are shipped approximately 8 to 12 weeks after we receive your manuscript for publication

Questions? Call ProQuest/UMI Dissertation Publishing toll free at (3) (800) 521-0600 FREE, ext. 77020 OR send us an email at disspub@proquest.com.

As mentioned in the instructions, regardless of when your manuscript is submitted, it will not be delivered to ProQuest until 6 to 8 weeks after the actual commencement date for that semester. Any processing time required by ProQuest for copies ordered will begin after the manuscript has been delivered. This means it could take several months for your ordered to be fulfilled. Your credit card will be charged immediately, regardless of how long it takes to fulfill your order.

| Submission steps                                                          | Submit                                                                                                    |                                                                                                    |
|---------------------------------------------------------------------------|----------------------------------------------------------------------------------------------------|----------------------------------------------------------------------------------------------------|
| Publishing information:                                                   | Your work is ready for submission to your institution for rev<br>1. Verify the details of your work as shown below.<br>2. If necessary, use the <b>Change</b> links to update corres<br>3. Click <b>Submit</b> | <sup>view.</sup><br>Submitted information may now be reviewed. When<br>information is correct, click Submit Dissertation/Thesis.                                                  |
| <ul> <li>PQ publishing options</li> <li>ProQuest/UMI agreement</li> </ul> | Submission Summary:                                                                                                    |                                                                                                    |
| ☑ University agreement                                                    | If changes are needed, you can make them using th<br>Dissertation/Thesis Details:                                                                                                    | e links provided.<br><u>Change</u>                                                                                                    |
| Contact information                                                       | Degree:<br>Title:                                                                                                    | Master of Science<br>Study of Rocks                                                                                                    |
| Dissertation/Thesis details                                               | Abstract:                                                                                                    | xxx<br>Geographic information science and geodesy [0370] - primary                                                                                                    |
| <ul> <li>PDF</li> <li>Supplemental files (optional)</li> </ul>            | Keywords:                                                                                                    | rocks                                                                                                    |
| Votes (optional)                                                          | PDF.                                                                                                    | <u>Change</u><br>☐ (155.9 kB) <u>View PDF</u>                                                                                                    |
| Submission & payment:                                                     | Publishing Options:                                                                                                    | <u>Change</u><br>Traditional Publishing<br>Do not delay release to ProQuest                                                                                                    |
| ✓ Register 0.3. Copyright ✓ Order copies                                  | Institutional Dependence (ID) Dubliching Optimum                                                                                                    | No search engine access - I do not want search engines to discover my work.<br>Do not file for copyright - I am requesting that ProQuest/UMI not file for copyright on my behalf. |
| <ul> <li>Shipping address</li> <li>Submit</li> </ul>                      |                                                                                                    | Include in institutional repository: Yes<br>Delayed Release (IR): Do not delay release to Institutional Repository                                                                |

| My ETDs Resource                   | es & Guidelines                                                                                                    |                         |             |
|------------------------------------|----------------------------------------------------------------------------------------------------|-------------------------|-------------|
| My Dissertations/Theses I          | ist Submit my ETD My profile                                                                                                    | Hel                     | p 🕜 Contac  |
| Submission steps                   | Submit & Pay: Submission Complete                                                                                                    |                         |             |
| Your submission is now<br>complete | Your dissertation/thesis has been submitted.                                                                                                    |                         |             |
| Publishing information:            | • Your dissertation/thesis has been submitted to your graduate office for review. You will receive an email from your graduate office when your submission has been r | eviewed for delivery to | ProQuest/UI |
| Instructions                       | Order Summary:                                                                                                    |                         |             |
| ✓ PQ publishing options            | Quantity Description Unit Price *(USD)                                                                                                    | Total Price *(USD)      |             |
| ✓ ProQuest/UMI agreement           | 1 Library copy (* Paid via institution ) \$0.00                                                                                                    | \$0.00                  |             |
| ✓ University agreement             | 1 Traditional Publishing \$0.00                                                                                                    | \$0.00                  |             |
| Contact information                | Sales Tax                                                                                                    | \$0.00                  |             |
| About my dissertation/thesis:      | Service Tax                                                                                                    | \$0.00                  |             |
| ✓ Dissertation/Thesis details      | * Note: Prices are in U.S. Dollars (USD) Total:                                                                                                    | \$0.00 USD              |             |
| ✓ PDF                              |                                                                                                    |                         |             |
| Supplemental files (optional)      | * Fees may be associated with this item, but may be paid via your institution. See instructions for details on any associated fees.                                   |                         |             |
| ☑ Notes (optional)                 | Your dissertation/thesis has been submitted.<br>Please contact your <u>graduate office</u> with any questions regarding your submission.                              |                         |             |
| Submission & payment:              |                                                                                                    |                         |             |
| Register U.S. Copyright            | This screen shows the total fee for any copies ordered or for                                                                                                    |                         |             |
| ✓ Order copies                     | the fee for copyright information. Click Done to finish.                                                                                                    |                         |             |
| Shipping address                   |                                                                                                    |                         |             |

\_\_\_\_\_

- .

## Submission Complete: Thank You

Sign Out

# Thank you for submitting your dissertation/thesis.

Please contact your Graduate Office with any questions regarding your submission.

For quick access to your dissertation/thesis in the future, use the URL below. http://www.etdadmin.com/cgi-bin/student/etd?siteId=503;submissionId=367406

Give us your feedback on the ETD Administrator and register for a chance to win a \$100 USD gift card! https://www.surveymonkey.com/s/StudentETD Your submission is now complete. Click Sign Out to logout of the ETD System. You will receive an automated e-mail notification that the submission was successful.

Missouri University of Science and Technology

© 2015 ProQuest LLC. All rights reserved. Terms and Conditions

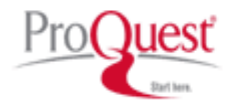